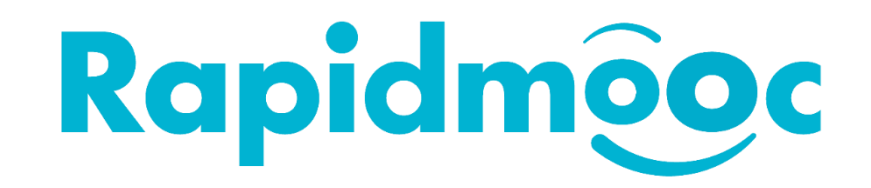

## Résolution de l'absence de d'affichage et son dans l'application Rapidmooc

Il peut arriver que rien ne s'affiche dans l'application **Rapidmooc** hormis les boutons. Pour remédier à cela il faut vérifier certains paramètres de **Windows**.

Si vous obtenez l'affichage ci-dessous en lançant votre Rapidmooc, veuillez fermer l'application et passez à l'interface utilisateur de Windows pour faire les vérifications suivantes.

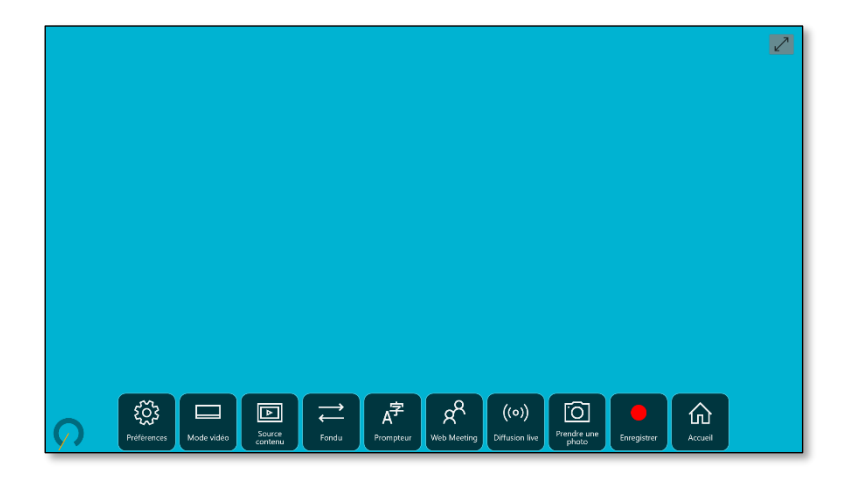

Pour accéder aux paramètres Windows, cliquez sur le bouton Windows (1) Sen bas à gauche, puis sur la roue dentée (2) <sup>(1)</sup>/<sub>2</sub>.

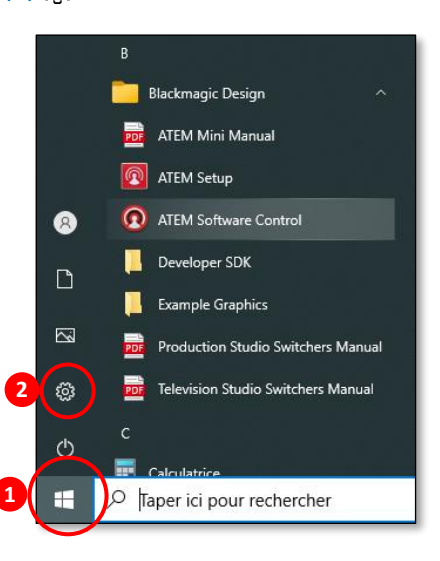

Dans les Paramètres Windows, cliquez sur Confidentialité.

| Paramètres |                                                                        |   |                                                                                   |   |                                                                  |                         | - 🗆 ×                                                 |
|------------|------------------------------------------------------------------------|---|-----------------------------------------------------------------------------------|---|------------------------------------------------------------------|-------------------------|-------------------------------------------------------|
|            | admin                                                                  |   | ٩                                                                                 |   | <b>e</b>                                                         | 8                       | $\oplus$                                              |
|            | Compte local<br>Se connecter                                           |   | OneDrive<br>Se connecter                                                          |   | Windows Update<br>Votre attention est<br>requise                 | Rewards<br>Se connecter | Navigation web<br>Paramètres<br>recommandés           |
|            |                                                                        |   | Rechercher un paramètre                                                           |   | R                                                                |                         |                                                       |
| 旦          | Système<br>Affichage, son, notifications,<br>alimentation              |   | Périphériques<br>Bluetooth, imprimantes, souris                                   |   | Téléphone<br>Associer votre téléphone<br>Android ou votre iPhone |                         | Réseau et Internet<br>Wi-Fi, mode Avion, VPN          |
| ø          | Personnalisation<br>Arrière-plan, écran de<br>verrouillage, couleurs   | Ξ | Applications<br>Désinstaller, valeurs par défaut,<br>fonctionnalités facultatives | R | Comptes<br>Comptes, adresse e-mail, sync,<br>travail, famille    | ¶.<br>A≠                | Heure et langue<br>Voix, région, date                 |
| 8          | Jeux<br>Xbox Game Bar, captures, Mode<br>Jeu                           | Ⴇ | Options d'ergonomie<br>Narrateur, loupe, contraste<br>élevé                       | Q | Rechercher<br>Rechercher mes fichiers,<br>autorisations          | A                       | Confidentialité<br>Emplacement, caméra,<br>microphone |
| C          | Mise à jour et sécurité<br>Windows Update, récupération,<br>sauvegarde |   |                                                                                   |   |                                                                  |                         |                                                       |
|            |                                                                        | _ |                                                                                   | _ |                                                                  |                         |                                                       |

Dans les Paramètres Confidentialité, cliquer sur Caméra et vérifier qu'Autoriser les applications à accéder à votre caméra (2) soit activé.

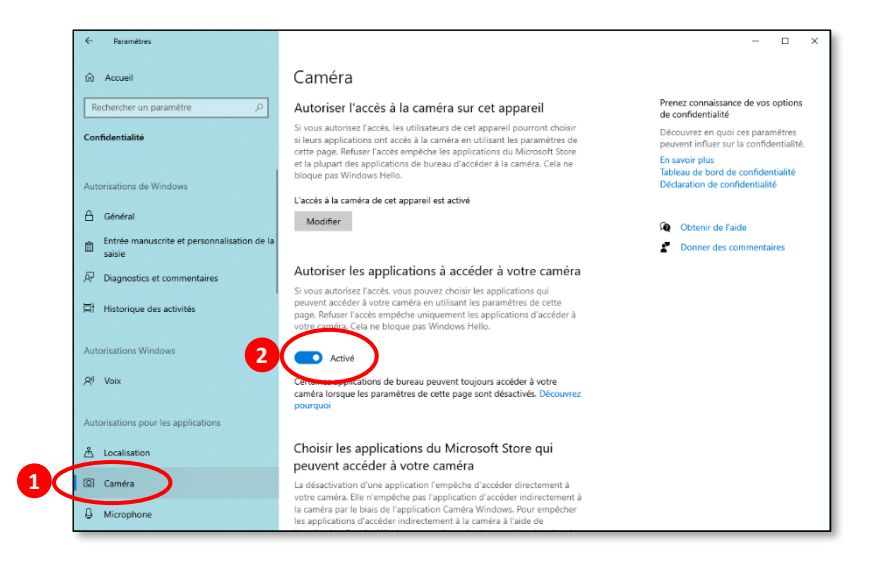

Dans la même fenêtre, descendre plus bas et vérifier que l'application Rapidmooc soit bien activée.

| ← Paramètres                                                                          |                                                                                                    |                                                                                                    | - | × |
|---------------------------------------------------------------------------------------|----------------------------------------------------------------------------------------------------|----------------------------------------------------------------------------------------------------|---|---|
| Accueil Rechercher un paramètre                                                       | Caméra<br>camera lorsque les parametres de cette page sont d<br>pourquoi                                                                                                    | iesactives. Decouvrez                                                                                       |   |   |
| Confidentialité                                                                       | Choisir les applications du Microsoft<br>peuvent accéder à votre caméra                                                                                                    | : Store qui                                                                                                 |   |   |
| Autorisations de Windows  Genéral  Entrée manuscrite et personnalisation de la saisie | La désactivation d'une application l'empêche d'accé<br>votre caméra. Elle n'empêche pas l'application d'accé<br>la caméra par le biais de l'application Caméra Windo<br>les applications d'accéder indirectement à la caméra<br>l'application Caméra d'unidows, vous devez égaleme<br>à l'application Caméra dans la liste suivante. | éder directement à<br>séder indirectement à<br>ows. Pour empécher<br>a à l'aide de<br>nt désactiver l'accès |   |   |
| Diagnostics et commentaires                                                           | Caméra<br>Demier ouvert 05/09/2022 11:48:08                                                                                                    | O Activé                                                                                                    |   |   |
| Historique des activités                                                              | Hub de commentaires                                                                                                    | O Activé                                                                                                    |   |   |
| Autorisations Windows                                                                 | Microsoft Store                                                                                                    | O Activé                                                                                                    |   |   |
| 워 <sup>ŋ</sup> Voix                                                                   | OneNote for Windows 10                                                                                                    | Désactivé                                                                                                   |   |   |
| Autorisations pour les applications                                                   | Photos Microsoft                                                                                                    | O Activé                                                                                                    |   |   |
| 占 Localisation                                                                        | Rapidmooc                                                                                                    | Activé                                                                                                    |   |   |
| 🖸 Caméra                                                                              | Demier ouvert 20/09/2022 15:42:40                                                                                                    |                                                                                                    |   |   |
| G Microphone                                                                          | S Skype                                                                                                    | O Activé                                                                                                    |   |   |

Rester dans les Paramètres Confidentialité, cliquer sur Microphone et vérifier qu'Autoriser les applications à accéder à votre micro (2) soit activé.

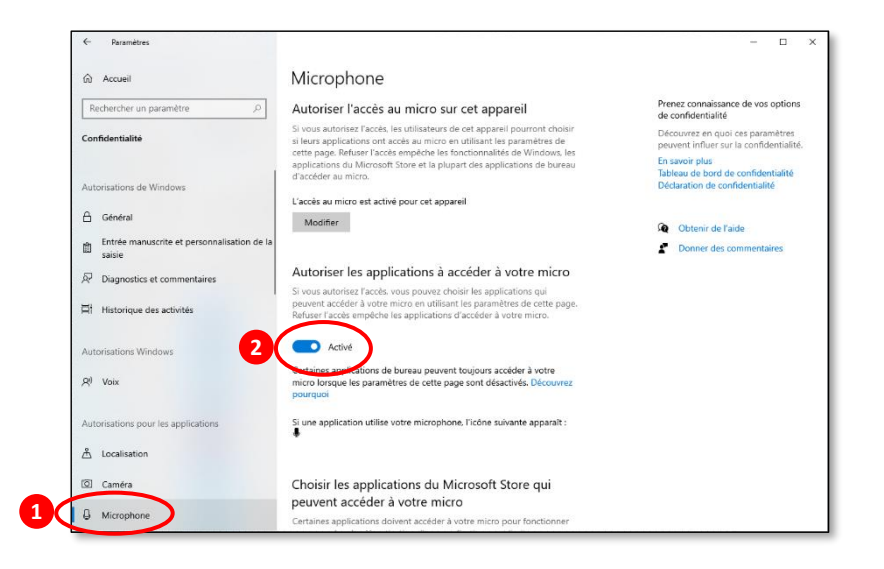

Dans la même fenêtre, descendre plus bas et vérifier que l'application Rapidmooc soit bien activée.

| <- Paramètres                                      |                               |           | - | × |
|----------------------------------------------------|-------------------------------|-----------|---|---|
| Accueil                                            | Microphone                    |           |   |   |
| Rechercher un paramètre                            | <u> </u>                      |           |   |   |
| Confidentialité                                    | Enregistreur vocal            | Désactivé |   |   |
|                                                    | Examen                        | Désactivé |   |   |
| Autorisations de Windows                           | Hub de commentaires           | Activé    |   |   |
| 🖞 Général                                          |                               |           |   |   |
| Entrée manuscrite et personnalisation de la saisie | Microsoft Store               | Activé    |   |   |
| Diagnostics et commentaires                        | Obtenir de l'aide             | Désactivé |   |   |
| Historique des activités                           | OneNote for Windows 10        | Désactivé |   |   |
| Autorisations Windows                              | Photos Microsoft              | Activé    |   |   |
| R <sup>g</sup> Voix                                | Portail de réalité mixte      | Activé    |   |   |
| Autorisations pour les applications                | Rapidmooc                     | Activé    |   |   |
| தீ Localisation                                    | Demier ouvert 20/09/2022 16:3 | 0.55      |   |   |
| Q Caméra                                           | S skype                       | Activé    |   |   |
| G Microphone                                       | Visionneuse 3D                | Activé    |   |   |

Fermer la fenêtre et retourner dans l'application Rapidmooc pour vérifier que l'affichage est revenu à la normale.